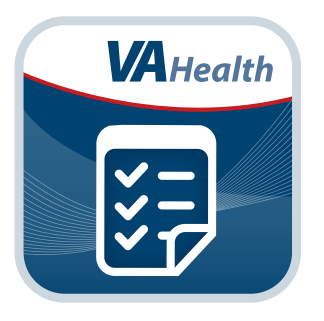

# Airborne Hazards and Open Burn Pit Registry

**User Manual for Veterans** 

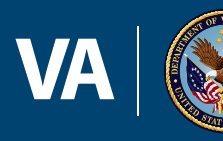

U.S. Department of Veterans Affairs

Veterans Health Administration

# User Manual

## **Table of Contents**

| Overview                                                          | 1          |
|-------------------------------------------------------------------|------------|
| The Basics                                                        | 2          |
| Prerequisites                                                     | 2          |
| Accessing the Registry                                            | 2          |
| Logging In                                                        | 3          |
| Getting to know the process and the screen                        | 5          |
| Logging Out                                                       | 6          |
| Messages                                                          | 6          |
| Reading your messages                                             | 7          |
| Contact Information                                               | 8          |
| Verifying or updating your contact information                    | 8          |
| The Questionnaire                                                 | 9          |
| Answering the questionnaire                                       | 10         |
| Monitoring your progress through the questionnaire                | 11         |
| Saving your answers                                               | 11         |
| Questions you will be asked                                       | 11         |
| Submitting the completed questionnaire                            | 13         |
| Next Steps and Resources                                          | 14         |
| Follow-Up Questions                                               | 15         |
| Answering follow-up questions                                     | 16         |
| Help and Additional Information                                   | 17         |
| Additional Airborne Hazards and Open Burn Pit Registry Training M | aterials17 |
| Help Desk Information                                             | 17         |
| DS Logon Help                                                     | 17         |
| Emergencies                                                       | 17         |
| Appendices                                                        | 17         |
| Appendix #1: Project References                                   | 17         |
| Appendix #2: Glossary                                             | 17         |

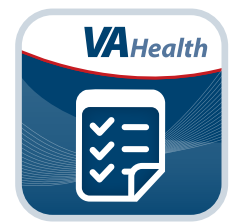

### **Overview**

As required by Public Law 112-260, Dignified Burial and Other Veterans' Benefits Improvement Act of 2012, the Department of Veterans Affairs (VA) launched the Airborne Hazards and Open Burn Pit Registry. The Registry is a database of health information from Operation Enduring Freedom/Operation Iraqi Freedom/Operation New Dawn (OEF/OIF/OND) or 1990-1991 Gulf War Veterans and Servicemembers collected through a questionnaire about exposures to airborne hazards (such as smoke from burn pits, oil-well fires or pollution during deployment), as well as other exposures and health concerns.

The Registry will help participants become more aware of their own potential health issues and help VA better understand the potential health effects of deployment-related exposures. By enrolling in the Registry, you can create a snapshot from which to identify changes in your health, print and use your completed questionnaire to discuss concerns with your provider and learn about follow-up care. NOTE: Participation in the Registry is voluntary and will not affect your access to health care or benefits.

This app is available for iOS, Android and Windows operating systems, and is supported by these Internet browsers:

- Google Chrome 17+
- Safari 5+

•

- Mozilla Firefox 12+
- Safari iOS 5+

Android 2.3+

- Internet Explorer 10+
- The following User Manual provides an in-depth, step-by-step guide for using the Registry.

### **The Basics**

#### **Prerequisites**

Veterans and Servicemembers who served in the Southwest Asia theater of operations (as defined in 38 CFR 3.317 (e)(2)) after August 2, 1990, or in Djibouti, Africa or Afghanistan after September 11, 2001, are eligible to participate in the Registry. To use the Registry, you must have a DS Logon Level 2 (Premium) Account. If you do not have a DS Logon Level 2 (Premium) Account, or you are not sure, you can:

- Select the **Need a DS Logon?** button in the column on the Home screen of the Registry.
- Visit *mobile.va.gov/dslogon*, or call **1-800-983-0937**.

#### **Accessing the Registry**

You can access the Registry from the:

- 1. VA Launchpad, which you can access at **mobile.va.gov/appstore**. The VA Launchpad is an easy way to consolidate VA's Mobile Applications (Apps) and websites that require a DS Logon and enables you to sign in once to access multiple tools.
- 2. Directly from the Registry Home screen at *https://veteran.mobilehealth.va.gov/AHBurnPitRegistry/*.
- 3. Directly from the eBenefits portal after you are logged in.

| rborne Hazards and Open Burn Pit Regis                                                                                                    | try Home About the Registry FAQs Ge                                                                                                    | et Care Contact Us 🔻                                                                                                    |
|----------------------------------------------------------------------------------------------------|----------------------------------------------------------------------------------------------------|----------------------------------------------------------------------------------------------------|
| irborne Hazards and Op                                                                                                    | en Burn Pit Registry                                                                                                    |                                                                                                    |
| s this for me?                                                                                                    | Why sign up?                                                                                                    | Sign up in 3 easy steps                                                                                                    |
| The registry is a database of information about<br>Veterans and Servicemembers collected<br>through a questionnaire.     OEF/OIF/OND or 1990-1991 Gulf War Veterans | <ul> <li>Create a snapshot from which to identify<br/>changes in your health.</li> <li>Print and use your completed questionnaire to<br/>discuss concerns with your provider.</li> </ul> | <ol> <li>Use your Premium DS Logon Level 2<br/>account to access the questionnaire. You must<br/>have a Premium DS Logon Level 2 account<br/>to participate.</li> </ol> |
| and Servicemembers can use the registry<br>questionnaire to report exposures to airborne                                                                            | <ul> <li>Learn about follow-up care and VA benefits.</li> </ul>                                                                                                    | 2. Complete entire questionnaire and submit.                                                                                                    |
| hazards (such as smoke from burn pits, oil-well<br>fires, or pollution during deployment), as well as<br>other exposures and health concerns.                       | <ul> <li>Instructions are available if you need assistance<br/>with the questionnaire.</li> </ul>                                                                                        | <ol> <li>Print or save completed questionnaire for your<br/>records.</li> </ol>                                                                                         |
| Learn more »                                                                                                    | Get Registry Help »                                                                                                    | DS Logon Sign in *                                                                                                    |

#### **Logging In**

There are two ways you can log into the Registry:

- When you access the Registry through the VA App Store and reach the Registry Home screen, select **DS Logon Sign in** (either with the button in the upper right corner or in the right-hand column) > Enter your DS Logon Level 2 (Premium) Account credentials > Select **Sign In**.
- Log into your eBenefits account > Under the main menu, select Manage Health > You will go to a Manage Your Health Care Benefits screen > Scroll down the page until you reach the Health Studies section > Select Airborne Hazards and Open Burn Pit Registry.

The first time you log in, you will be taken to a screen that asks you to confirm your consent to the End User License Agreement ("EULA") and Notice of Privacy Practices ("Notice"). Read the EULA and Notice. Select the **I Consent, take me to the registry button** if you wish to proceed, or the **I Do Not Consent, exit button** to exit.

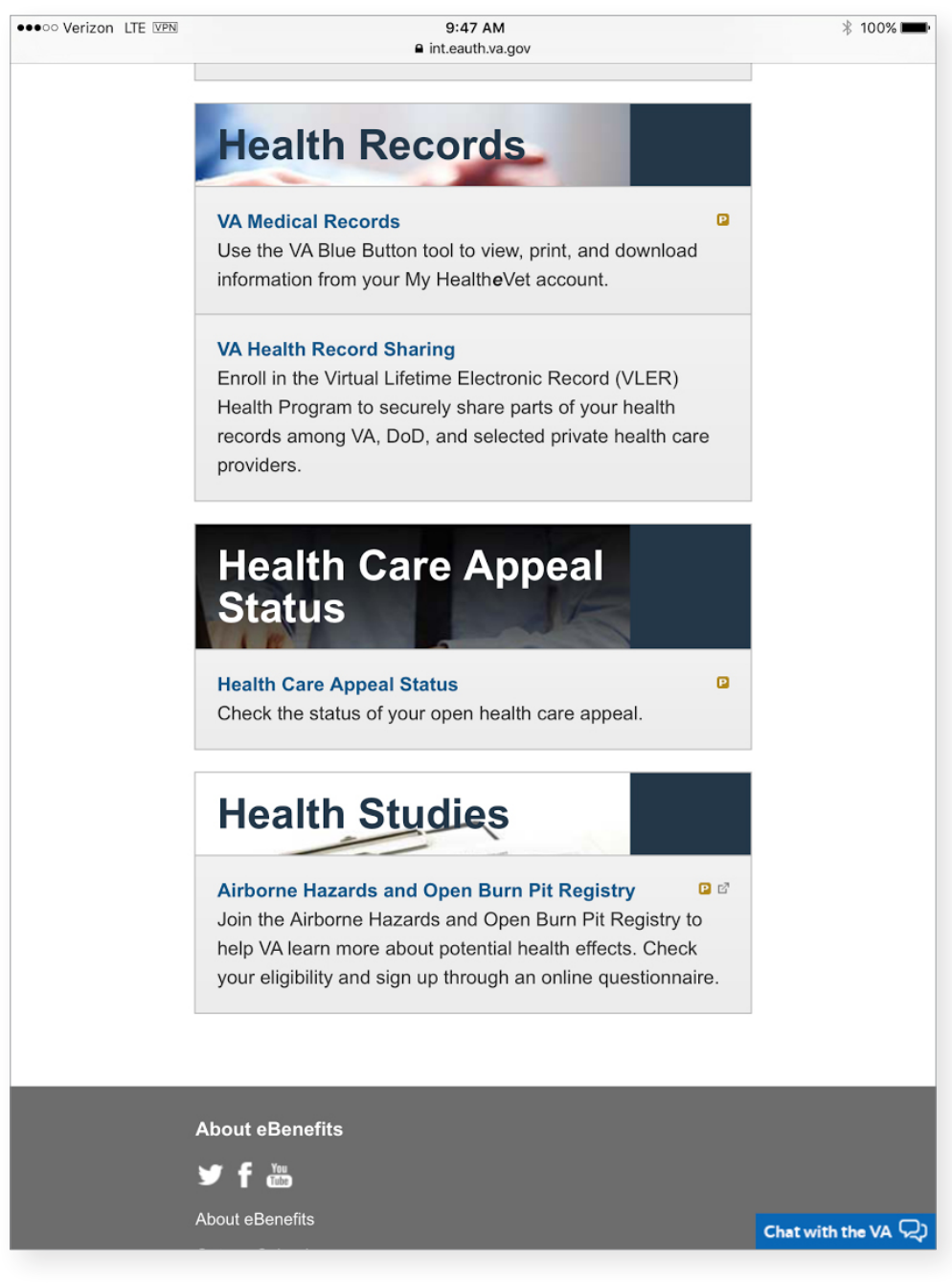

#### **Eligible Users**

- 1. If you consent, and you are eligible, you will be taken to a Welcome screen where you will be asked to verify that your name is listed correctly.
  - If your name is listed correctly, select the **Yes**, **It's Me** button.
  - If your name is not listed correctly, select the No, It's Not Me button. You will be taken to a screen and asked to confirm if you are sure the Service History displayed on the Welcome screen is not yours. If you are sure the Service History is not yours, select the Yes button. You will be taken to a screen and instructed to contact the Health Resource Center at 1-877-470-5947. If you are not sure whether the Service History displayed on the Welcome screen is yours, select the No button to return to the Welcome screen.
- 2. If you proceed, select the **Please Continue** button to confirm that you have read the Important Safety Message and are aware that the information you enter into the Registry will not be sent to your health care provider and cannot be used to obtain immediate medical care. If you continue, you will be taken to a screen that asks you to verify your contact information.

#### **Not Eligible Users**

 If you consent, and you are ineligible, you will be taken to a screen that allows you to request an eligibility review.
 VA determines eligibility for the Airborne Hazards and Open Burn Pit Registry based on deployment information from the Department of Defense (DoD). In some cases, the records VA has for you do not contain an eligible deployment. This may be a result of missing or inaccurate data in VA's deployment system.

**NOTE:** You will only have the option to request an eligibility review if the records VA has for you do not contain eligible deployment information.

| U.S. Department<br>of Veterans Affairs                                                                                                    |
|----------------------------------------------------------------------------------------------------|
| Airborne Hazards and Open Burn Pit Registry Home About the Registry FAQs Get Care Contact Us -                                                                                                    |
| MobileAppsVeteran One, the records we have for you do not contain an eligible deployment. (See Below)                                                                                                    |
| This may be a result of missing or inaccurate data in our deployment database. VA determines eligibility for the Airborne Hazards and Open Burn Pit Registry based on deployment information from the Department of Defense (DoD).                                                                                                    |
| We apologize for any inconvenience.                                                                                                    |
| To be eligible, you must be a <u>Veteran</u> or <u>Servicemember</u> who deployed to contingency operations in the Southwest Asia theater of operations at any time on or after August 2, 1990 (as defined in 38 CFR 3.317(e)(2)), or Afghanistan or Djibouti on or after September 11, 2001. These regions include the following countries, bodies of water, and the airspace above these locations: <ul> <li>Iraq</li> <li>Afghanistan</li> <li>Kuwait</li> <li>Saudi Arabia</li> <li>Bahrain</li> <li>Djibouti</li> <li>Guif of Aden</li> <li>Guif of Aden</li> <li>Orma</li> <li>Otata</li> <li>United Arab Emirates</li> <li>Waters of the Persian Guif, Arabian Sea, and Red Sea</li> </ul> <li>If you are not yet eligible, VA checks your deployment data each time you log into the registry. You may wish to try again at a later time or you can provide us information on your eligible deployments and we will manually review your eligibility status.</li> |
|                                                                                                    |
| Health Concerns                                                                                                    |
| If you have health concerns please seek medical attention.                                                                                                    |
| Not yet enrolled in VA health care? There are many ways to qualify. Recent combat Veterans can receive free medical care for any condition possibly related to their service for five years after discharge. Apply online                                                                                                    |
| For more information on how to get care, please read the Get Care section.                                                                                                    |
| J.S. Department of Veterans Affairs   810 Vermont Avenue, NW Washington DC 20420   Last reviewed/updated July 31, 2014   App Version                                                                                                    |

- 2. To request an eligibility review, select the **Request an Eligibility Review** button then follow the three steps to request a review of your registry eligibility.
  - Step 1: Contact Information enter your contact information
  - Step 2: Eligible Deployment information verify and/or add details about your deployment
  - Step 3: Submit Request verify your information and select the **Send My Information** button to request a review of your registry eligibility

After you have completed Step 3, you will be taken to an Information Submitted screen. You can monitor the status of your review by logging into the registry.

#### Getting to know the process and the screen

The Registry provides background and resources about Airborne Hazards and Open Burn Pits. Along the top of the screen, there are five tabs to direct you to the information and assistance you need:

- Home
- About the Registry what it is, how it will be used and who can participate

- FAQs frequently asked questions about the Registry
- Get Care links to fact sheets and numbers for Veterans and Servicemembers to learn more about health care options
- Contact Us a drop-down list for telephone numbers for health care and TDD (Hearing Impaired) assistance

These tabs will always be visible so that you can consult the information at any time. Underneath these five tabs, you can view a status bar that measures where you are in the process of completing the Registry. There are three overall phases:

- 1. Contact Information verify or update your contact information
- 2. The Questionnaire start and continue the questionnaire
- 3. Next Steps and Resources

As you move through each phase, the text in the status bar will change.

#### **Logging Out**

To exit, select the **Logout** button in the upper right corner of the screen.

### Messages

View messages from VA about your data or general information about burn pits, airborne hazards or the Registry. **NOTE:** The below message is a test message.

. . . . . . . . . . . . . . . . . . . .

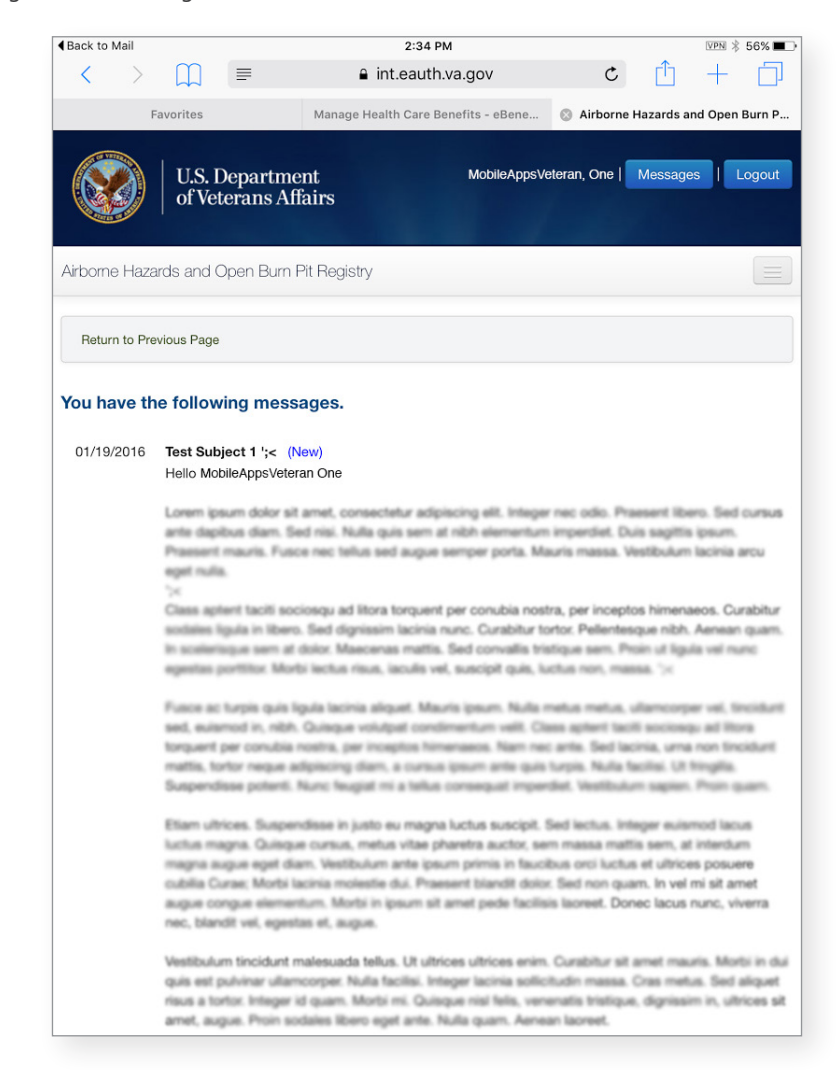

#### **Reading your messages**

Various departments within VA may send you messages, which could be about topics ranging from requests to complete follow-up questions based on the information you initially provided or VA's response after you have requested an eligibility review. If you have received a new message, you will see a notification banner at the top of your screen when you log into the app that reads: "You have a new message. Click here to view." You can access the messages either by (1) selecting **here** in the notification's message, or (2) by selecting **Messages** in the upper right corner of your screen > You will go to a screen that shows your message, the date and the sender. If you reviewed a new message, the notification banner will disappear, but you can always review the message by selecting **Messages** again at the top of your screen.

**NOTE:** A duplicate of the message you received in the app will also be sent to the personal email you provided in your Contact Information section. You cannot reply to a message within the app, but some messages may allow you to reply via your personal email to the VA department's email that sent the message.

### **Contact Information**

Verifying or updating your contact information is the first of three phases for participating in the Airborne Hazards and Open Burn Pit Registry.

| U.S. Depa<br>of Veteran | rtment<br>ıs Affairs       |                       |           |         | MobileAppeVeteran, One   Logout |
|-------------------------|----------------------------|-----------------------|-----------|---------|---------------------------------|
| Airborne Hazards and O  | pen Burn Pit Registry Home | About the Registry    | FAQs Get  | Care Co | ontact Us 👻                     |
| Verify Contact Informa  | ation                      |                       |           |         |                                 |
| First Name:             | ONE                        |                       |           |         |                                 |
| Last Name:              | VAMOBILEPATIENT            |                       |           |         |                                 |
| Address:                | 2 Noname St undefined      |                       |           |         |                                 |
| City/APO/FPO:           | Golden                     |                       |           |         |                                 |
| State:                  | CO                         |                       |           |         |                                 |
| Zip Code:               | 80403                      |                       |           |         |                                 |
| Country:                | US                         |                       |           |         |                                 |
| Phone:                  | 5065551234                 |                       |           |         |                                 |
| Mobile:                 |                            |                       |           |         |                                 |
| Email Address:          | veteran1.demo@nowhere.com  |                       |           |         |                                 |
| My Contact Inform       | nation is Correct No. 1 N  | leed to Update My Inf | formation |         |                                 |

#### Verifying or updating your contact information

From the Verify Contact Information screen you can change the information in the required fields. To finalize changes, select the **Update Contact Information** button at the bottom of the screen. You can also select **Cancel** to clear the form.

If your information is up to date, select the **My Contact Information is Correct** button beneath the chart. If you need to change your contact information, select the **No, I Need to Update My Information** button beneath the chart. You will be taken to a screen that allows you to change the information in the required fields. You must confirm that your contact information is correct before you can start the questionnaire.

**NOTE:** If you would like to update your contact information later, you can return to the Contact Information screen by tapping **Update Contact Information** in the progress bar above the Questionnaire.

### **The Questionnaire**

This is the second of three phases for participating in the Airborne Hazards and Open Burn Pit Registry. The questionnaire takes approximately 40 minutes to complete. You will be asked about your health history, deployment history and current work environment and lifestyle. The questions are designed to provide a broad and complete picture of your health. Even if you do not think some of your deployment information is related to exposures or that your lifestyle affects your health, you should still provide as much information as possible.

| U.S. Department<br>of Veterans Affairs                                                                                                    |                                                                                                    |                                                                                        |                                                                                 | Mobil                                                                    | eAppsVeteran, One   Logout                                                              |
|----------------------------------------------------------------------------------------------------|----------------------------------------------------------------------------------------------------|----------------------------------------------------------------------------------------|---------------------------------------------------------------------------------|--------------------------------------------------------------------------|-----------------------------------------------------------------------------------------|
| Airborne Hazards and Open Burn Pit Regis                                                                                                    | stry Home About the Registry                                                                                 | FAQs                                                                                   | Get Care                                                                        | Contact Us                                                               | s <b>-</b>                                                                              |
| Update Contact Information     2 Start the                                                                                                    | e Questionnaire                                                                                              |                                                                                        |                                                                                 |                                                                          |                                                                                         |
| DEPLOYMENT HISTORY                                                                                                    | Section was saved successfully                                                                               |                                                                                        |                                                                                 |                                                                          |                                                                                         |
| Deployment Data from the VA Defense<br>Information Repository (VADIR)<br>Location Specific Deployment Exposures<br>General Military Occupational Exposures<br>Environmental Exposures, Regional Air<br>Pollution<br>SYMPTOMS AND MEDICAL HISTORY<br>HEALTH CONCERNS<br>PLACES YOU'VE LIVED<br>WORK HISTORY<br>HOME ENVIRONMENT AND HOBBIES<br>HEALTH CARE UTILIZATION<br>CONTACT PREFERENCES | Save Changes  1. Deployment Histo 1.1. Deployment Data from th  1.1. Deployment Pata  Deployment Pet Correct | ry<br>ne VA Defense<br>s not need to be c<br>"Changes" butto<br>ic<br>Br this<br>En En | Information<br>ompleted in one<br>on above. Your a<br>Information<br>d Date Cor | Repository<br>session. For yo<br>nswers will also<br>is Correct<br>filet | Next Section →<br>(VADIR)<br>ur convenience you may be saved when using the<br>Location |
|                                                                                                    | • Yes O No                                                                                                   | Arm 08/                                                                                | 1991 Des<br>1993 Prov                                                           | ert Storm                                                                | Iraq                                                                                    |
|                                                                                                    | © Yes ○ No                                                                                                   |                                                                                        | 1996 Prov                                                                       | vide Promise                                                             | Bosnia and Herzegovina                                                                  |
|                                                                                                    | • Yes O No                                                                                                   | ease us                                                                                | e the search pr                                                                 | ovided below t                                                           | o find and add deployments.                                                             |
|                                                                                                    | Search                                                                                                    |                                                                                        |                                                                                 |                                                                          | Reset                                                                                   |
|                                                                                                    | Save Changes                                                                                                 |                                                                                        |                                                                                 |                                                                          | Next Section →                                                                          |

#### **Answering the questionnaire**

Depending on the structure of each question, you will answer by:

- Selecting answers from a drop-down list
- Selecting the circle next to the answer that corresponds to your situation
- Searching for the appropriate response
- Typing in your answer

The questionnaire also provides you with options to indicate that you do not know an answer or that a situation did/does not apply to you. A red **Answer Required** box will appear next to each question. This will disappear once you have answered the question. When you have finished answering all the questions on a screen, you can either:

- Go back to the Previous Section
- Save changes to your answers
- Progress to the Next Section
  - NOTE: Progressing to the Next Section automatically saves your answers.
  - **NOTE:** While you can go back to previous sections and save changes as needed, you cannot advance to the Next Section unless you have answered all of the questions.

Because some questions are related to others, questions may appear or disappear based upon how you answered previously. For example, if you answer a question about your job, you may see another question appear asking how long you were in your position. Similarly, if you answer you do not smoke, you may see that subsequent questions about specific smoking habits no longer appear. This may impact the numbering and lettering of questions. It is also possible you may see screens that are entirely blank with no questions.

| U.S. Department<br>of Veterans Affairs                                                                                                    |                                                                                                    |                                                                                                    |                                                                                                    |                                                                                                    | MobileAppsVeteran                                                                                                    | , One   Logout                             |
|----------------------------------------------------------------------------------------------------|----------------------------------------------------------------------------------------------------|----------------------------------------------------------------------------------------------------|----------------------------------------------------------------------------------------------------|----------------------------------------------------------------------------------------------------|----------------------------------------------------------------------------------------------------|--------------------------------------------|
| irborne Hazards and Open Burn Pit Re                                                                                                    | gistry <sub>Home</sub>                                                                             | About the Registry                                                                                                    | FAQs                                                                                                    | Get Care                                                                                                    | Contact Us +                                                                                                    |                                            |
| Update Contact Information     2 Star                                                                                                    | t the Questionnaire                                                                                |                                                                                                    |                                                                                                    |                                                                                                    |                                                                                                    |                                            |
| ELIGIBLE DEPLOYMENT HISTORY<br>Deployment Data from the VA Defense<br>Information Repository (VADIR) and other<br>sources<br>Location Specific Deployment Exposures<br>General Military Occupational Exposures<br>Environmental Exposures, Regional Air<br>Pollution<br>SYMPTOW & AND MEDICAL HISTORY | Sa<br>1. Eligible<br>1.1. Deployr                                                                  | ve Changes<br>e Deploymen<br>nent Data from th                                                                                                    | t History<br>e VA Defense                                                                                                   | e Information F                                                                                                    | Next Se<br>Repository (VADIR) a                                                                                                    | ction +                                    |
| PLACE 8 YOU'VE LIVED<br>WORK HISTORY<br>HOME ENVIRONMENT AND HOBBIE 8<br>HEALTH CARE UTILIZATION<br>CONTACT PREFERENCE 8                                                                                                    | Please C<br>Our records a<br>incorrect, ple<br>If you have<br>already listed<br>Have <u>overla</u> | confirm Your Elig<br>are incomplete and may<br>ase select the "No" che<br>had any eligible deployr<br>I, please add the missin<br><u>pping</u> deployment date | gible Deploy<br>contain inacoura<br>ckbox and add th<br>ments to the <u>Sout</u><br>g eligible deployn<br>cs? Please ensure | ment History<br>te information. If a<br>e correct deploym<br>tweat Asia theater<br>ments using the se<br>a that your deployr | f<br>iny of your listed deploym<br>in tinformation in the sear<br><u>Dibouti or Afghanistan th</u><br>arch field below.<br>ment dates do not overlap. | ents are<br>ch field below.<br>iat are not |
|                                                                                                    | Please Note<br>save your pr<br>"Next Section<br>Deployment<br>Correct                              | This questionnaire doe<br>ogress by using the "Sa<br>" button.<br>Periods - Please<br>Branch                                                                   | s not need to be<br>ave Changes" but<br>Select the 'Y<br>Begin Date                                                         | completed in one s<br>ton above. Your a<br>'es' Checkbox<br>End Date                                                         | ession. For your convenie<br>nswers will also be saved v<br>if the Information is<br>Conflict                                                         | nce you may<br>when using the<br>Correct   |
|                                                                                                    | Yes O N                                                                                            | • A                                                                                                    | 02/23/1991                                                                                                    | 08/30/1991                                                                                                    | Desert Storm                                                                                                    | Iraq                                       |
|                                                                                                    | Yes      N                                                                                         | • A                                                                                                    | 11/30/1992                                                                                                    | 05/30/1993                                                                                                    | Provide Comfort                                                                                                    | Iraq                                       |

#### Monitoring your progress through the questionnaire

There are two ways to watch your questionnaire progress.

- 1. There are eight sections of information within the questionnaire, which are outlined on the left side of the screen. Each section has sub-sections, which will appear in the outline if you are answering questions in that section. As you progress through the questionnaire, the sub-section you are working on will be highlighted.
- 2. There is also a status bar at the top of the screen that shows you the percent of the questionnaire completed. The status bar becomes filled in gradually as you answer more questions.

#### **Saving your answers**

You do not have to complete the questionnaire in one sitting. You have the option to save your answers at any time by selecting the **Save Changes** button at the bottom of each screen.

NOTE: Your answers will not be submitted into the Registry until you have completed the entire questionnaire.

#### **Questions you will be asked**

The questionnaire covers eight major topics and asks primarily about your health history, deployment history and current work environment and lifestyle.

The first section of the questionnaire auto-populates information about your deployment history, which is pulled from VA's records, and requests you confirm or update it. Review the deployment periods listed, and select the circle next to either Yes or No to indicate if the information is complete and accurate. If deployments are missing from the list, you can search to find and add information by typing a base, country or body of water in the search bar > Select **Search** > Next to the deployment information that applies to your service, select **Add** > Fill out the branch, dates, conflict, base and country by tapping the drop-down menus or typing in the information > Select **Add**. When you have finished updating your deployment history, select **Save Changes**.

NOTE: The Registry will not allow you to enter overlapping deployment dates.

- 1. SECTION I: DEPLOYMENT HISTORY
  - (1.1) DEPLOYMENT DATA FROM THE VA DEFENSE INFORMATION REPOSITORY (VADIR) AND OTHER SOURCES
  - (1.2) LOCATION SPECIFIC DEPLOYMENT EXPOSURES
  - (1.3) GENERAL MILITARY OCCUPATIONAL EXPOSURES
  - (1.4) ENVIRONMENTAL EXPOSURES, REGIONAL AIR POLLUTION
- 2. SECTION 2: SYMPTOMS AND MEDICAL HISTORY
  - (2.1) FUNCTIONAL LIMITATION AND REPORTED CAUSE
  - (2.2) HEALTH CONDITIONS
  - (2.3) HEIGHT AND WEIGHT
  - (2.4) CANCER HISTORY
  - (2.5) TOBACCO EXPOSURE
  - (2.6) DEPLOYMENT SMOKING HISTORY
  - (2.7) 12 MONTH ALCOHOL USE
- 3. SECTION 3: HEALTH CONCERNS
- 4. SECTION 4: PLACES YOU'VE LIVED
- 5. SECTION 5: WORK HISTORY
  - (5.1) CURRENT OCCUPATIONAL STATUS
  - (5.2) MAIN OCCUPATION
  - (5.3) DUST EXPOSURES
  - (5.4) GAS, SMOKE, VAPORS OR FUMES EXPOSURE
  - (5.5) ASBESTOS EXPOSURE

6. SECTION 6: HOME ENVIRONMENT AND HOBBIES

(6.1) HOME ENVIRONMENT, COMMUNITY, AND HOBBIES (ENVIRONMENTAL EXPOSURES)

- 7. SECTION 7: HEALTH CARE UTILIZATION
- 8. SECTION 8: CONTACT PREFERENCES

| ack to Mail                                                    |                                              | 12:<br>int.ea                                      | 38 PM<br>uth.va.gov                             |                                        | VPN 🖇 95% I                             |
|----------------------------------------------------------------|----------------------------------------------|----------------------------------------------------|-------------------------------------------------|----------------------------------------|-----------------------------------------|
| . Eligible D                                                   | eployme                                      | nt History                                         |                                                 |                                        |                                         |
| 1. Deployment<br>ources                                        | Data from t                                  | he VA Defense                                      | Information Re                                  | pository (VA                           | ADIR) and other                         |
| Please Confirr                                                 | n Your Eligib                                | le Deployment                                      | History                                         |                                        |                                         |
| Our records are inc<br>incorrect, please se<br>below.          | omplete and may<br>lect the "No" che         | contain inaccurate<br>eckbox and add the           | information. If any of<br>correct deployment i  | your listed depl<br>nformation in the  | oyments are<br>e search field           |
| If you have had any<br>already listed, pleas                   | eligible deploym<br>se add the missin        | ents to the <u>Southwe</u><br>g eligible deploymer | est Asia theater, Djibo<br>hts using the search | outi or Afghanista<br>field below.     | an that are not                         |
| Have overlapping                                               | deployment date                              | s? Please ensure that                              | t your deployment d                             | ates do not over                       | rlap.                                   |
| Please Note: This of save your progress<br>"Next Section" butt | questionnaire doe<br>by using the "Sa<br>on. | es not need to be co<br>ve Changes" button         | mpleted in one sessi<br>above. Your answers     | on. For your cor<br>s will also be sav | nvenience you may<br>ved when using the |
| eployment Per                                                  | iods - Please<br>Branch                      | Begin Date                                         | es' Checkbox if                                 | the Informa                            | tion is Correct                         |
| Yes 🔾 No                                                       | Navy                                         | 01/31/2011                                         | 05/30/2011                                      |                                        | Persian Gulf                            |
| Yes 🔾 No                                                       | Navy                                         | 11/29/2011                                         | 03/05/2012                                      |                                        | Persian Gulf                            |
|                                                                |                                              |                                                    |                                                 |                                        |                                         |
| deployments are n<br>ployments in the S                        | nissing from the<br>Southwest Asia f         | list above please u<br>heater, Djibouti or         | se the search provi<br>Afghanistan.             | ded below to fi                        | nd and add                              |
| u do not need to a                                             | dd deployments                               | to any other locat                                 | ions.                                           |                                        |                                         |
| Need help addi                                                 | ng your deplo                                | yments to the De                                   | ployment History                                | / Table?                               |                                         |
| Search base, Cour                                              | ntry, or body of w                           | ater:                                              |                                                 |                                        |                                         |
|                                                                |                                              |                                                    |                                                 |                                        |                                         |
|                                                                |                                              |                                                    |                                                 |                                        |                                         |

#### Submitting the completed questionnaire

After you have answered all of the questions, select **Submit Questionnaire**. The status bar at the top will change from Continue Questionnaire to Review Completed Questionnaire. A screen will appear to congratulate you for finishing the questionnaire and inform you that you are a participant in the Registry.

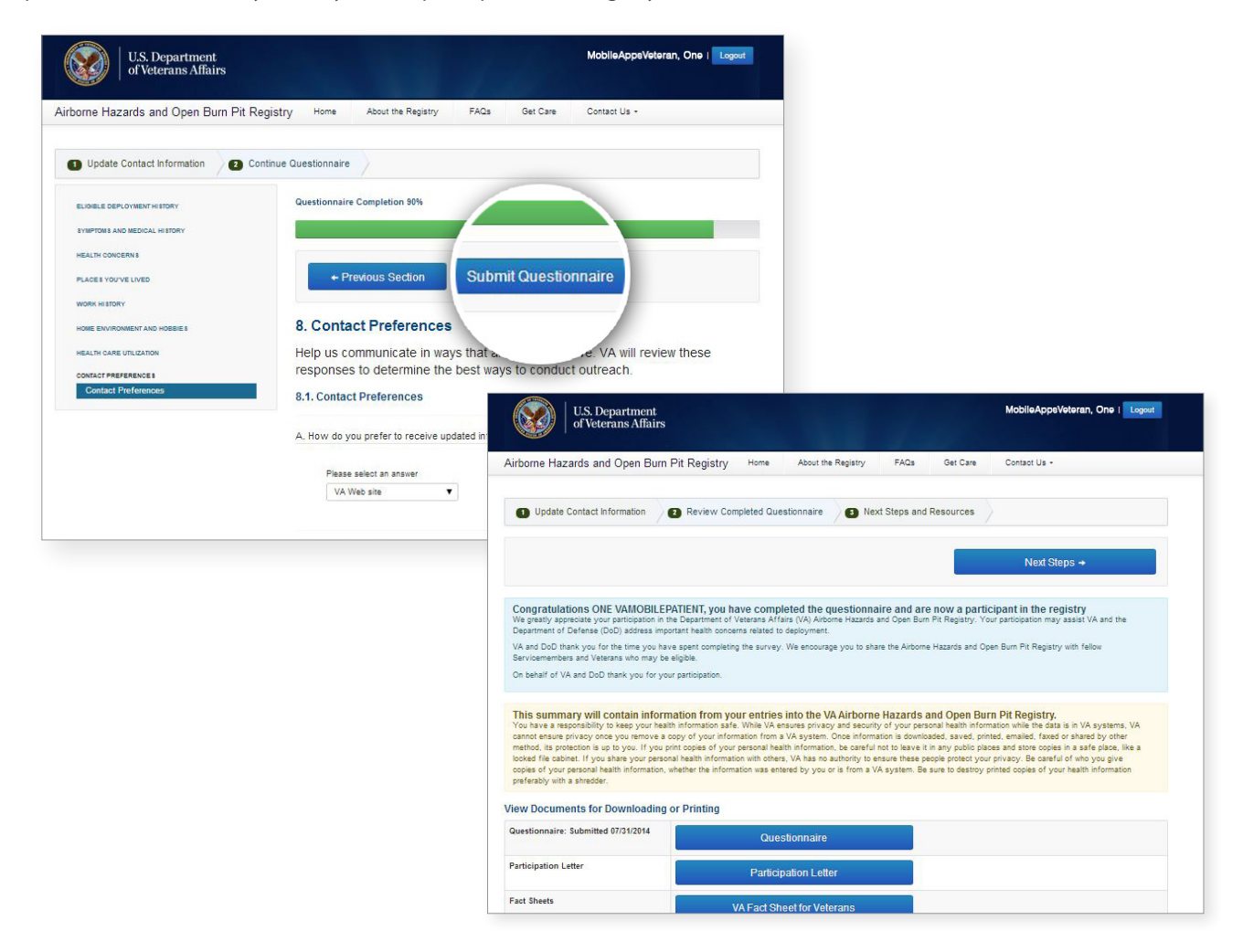

The screen will contain a **View Documents for Downloading or Printing** section. In the **View Documents for Downloading or Printing** section, there will be four buttons available:

- Questionnaire Select the Questionnaire button to open a copy of the questionnaire that you submitted. The questionnaire will include your Name, Service Status, Registry Status, the date you started the questionnaire, the date you completed the questionnaire, the date the questionnaire was generated and the answers you supplied for all questions. You can print or download the questionnaire as you would print or download most documents. Select the go back button to return to the Airborne Hazards and Open Burn Pit Registry screen.
- Participation Letter Select the Participation Letter button to open a letter that will express appreciation to you for your willingness to participate in the Airborne Hazards and Open Burn Pit Registry and to thank you for your service. You can print or download the Participation Letter as you would print or download most documents. Select the go back button to return to the Airborne Hazards and Open Burn Pit Registry screen.
- VA Fact Sheet for Servicemembers Select this button to open a Post-Registration Fact Sheet for Servicemembers that will contain information on what to expect next now that you are registered. You can print or download the Post-Registration Fact Sheet for Servicemembers as you would print or download most documents. Select the go back button to return to the Airborne Hazards and Open Burn Pit Registry screen.

• VA Fact Sheet for Veterans – Select this button to open a Post-Registration Fact Sheet that will contain information on what to expect now that you are registered. You can print or download the Post-Registration Fact Sheet as you would print or download most documents. Select the go back button to return to the Airborne Hazards and Open Burn Pit Registry screen.

**NOTE**: If you download or print the questionnaire, ensure that you are taking steps to protect your personal information. You should always be careful with whom you give copies of your personal health information, whether the information was entered by you or is from a VA system. Be sure to destroy printed copies of your health information preferably with a shredder

### **Next Steps and Resources**

After you review the completed questionnaire you will enter the Next Steps and Resources phase. The Next Steps and Resources phase is the third of three phases for participating in the Airborne Hazards and Open Burn Pit Registry.

Select one of the two **Next Steps** buttons to be taken to a screen where you can learn about next steps and resources available for active duty Servicemembers and retirees as well as Veterans. Select the **Review Documents** button to return to the previous screen.

| U.S. Department<br>of Veterans Affairs                                                                                                    | MobileAppeVeteran, One   Logout                                                                                                    |
|----------------------------------------------------------------------------------------------------|----------------------------------------------------------------------------------------------------|
|                                                                                                    | FAQs Get Ca                                                                                                    |
| Airborne Hazards and Open Burn Pit Registry Home About the Regi                                                                                                    | `ontact Us ◄                                                                                                    |
| Update Contact Information     2 Review Completed Questionnaire                                                                                                    | Next Steps and Resources                                                                                                    |
| + Review Documents                                                                                                    |                                                                                                    |
| Next Steps and Resources                                                                                                    |                                                                                                    |
| Dear ONE VAMOBILEPATIENT,                                                                                                    |                                                                                                    |
| We greatly appreciate your participation in the Department of Veterans Affairs (VA) Airborne Ha.<br>Servicemembers who are eligible also participate in the registry.                                                                                                    | zards and Open Burn Pit Registry. We recommend that fellow Veterans and                                                                                                    |
| If you are experiencing any urgent symptoms, such as difficulty breathing or chest pains, you sh<br>care manager for guidance.                                                                                                    | lould go to the nearest emergency room, call 911, or contact your primary                                                                                                    |
| On behalf of VA and DoD thank you for your participation                                                                                                    |                                                                                                    |
| DoD encourages active duty Servicemembers and retirees to: 1. Get care: Active Duty (Active Duty Servicemembers, including activated Reserve and Guard may contact your local military hospital or clinic to schedule an appointment for a voluntary me specifically to address "health concerns related to the Airborne Hazards and Open Burn Pit R upon request. Please note a medical evaluation is NOT required to be in the registry. Reserve Component members (Army and Air National Guard, and Reserve): Wheth Administration health care evaluation, just like other Veterans. If you are a Veteran or inactive care system and would like to schedule a no-cost medical evaluation, please contact a VA Er http://www.publichealth.va.gov/exposures/coordinators.asp | personnel): If you have any non-urgent health or exposure concerns, you<br>edical evaluation. You should state that you are calling for an appointment<br>Registry exposures. <sup>®</sup> DoD will provide you with a voluntary medical evaluation<br>her discharged or still serving, you are eligible for a no-cost Veterans Health<br>e/separated National Guard or Reservist, are not enrolled in the VA health<br>nvironmental Health Coordinator in your area by visiting this link: |

### **Follow-Up Questions**

The Office of Public Health may send follow-up questions after you complete the questionnaire to learn more about your deployment or gather additional information for the Registry.

| A Back to Mail     A                           |                                                | 2:27 PM                                          |                                    | VPN 🕴 51% 🔳 🕨     |
|------------------------------------------------|------------------------------------------------|--------------------------------------------------|------------------------------------|-------------------|
| < > 💭                                          |                                                | sqa.eauth.va.gov                                 | C                                  | Ů + Ď             |
| Manage Health Car                              | Favorites                                      | Manage Health Care                               | Manage Health Car                  | Airborne Hazard   |
|                                                | 5. Department<br>/eterans Affairs              | Mobile                                           | AppsVeteran, One                   | lessages   Logout |
| Airborne Hazards and                           | d Open Burn Pit Regi:                          | stry                                             |                                    |                   |
| 1 Update Contact                               | Information                                    |                                                  |                                    |                   |
| 2 Review Comple                                | ted Questionnaire                              |                                                  |                                    |                   |
| 3 Next Steps and                               | Resources                                      |                                                  |                                    |                   |
| 4 Follow-up Ques                               | tions                                          |                                                  |                                    |                   |
|                                                |                                                |                                                  |                                    |                   |
|                                                |                                                |                                                  | Submit (                           | Questionnaire     |
| Environment                                    | tal Exposures                                  | 6                                                |                                    |                   |
| 1. Did you do anythin<br>quality was bad (for  | ng differently during y<br>example during dust | rour deployment(s), wh<br>storms or heavy pollut | ien you thought or w<br>ion days)? | ere informed air  |
| Please select an a                             | nswer                                          |                                                  |                                    | Answer Required   |
| 2. In a typical month                          | during your deploym                            | ent(s), how many days                            | s did you experience               | dust storms?      |
| <ul> <li>XX Number b</li> <li>Never</li> </ul> | between 1 and 31                               |                                                  |                                    | Answer Required   |

#### **Answering follow-up questions**

Depending on how you answered some questions when you initially completed the questionnaire, VA may send you more questions requesting details about your answers. If you are asked to complete follow-up questions, you will receive a message notification, and you will see that a Follow-up Questions heading appears in the menu bar at the top of the screen. Select **Follow-up Questions** from your menu > You will go to a screen with the questions > Select the header for the question you would like to answer, and answer the questions as you did for the main questionnaire > When you are finished, select **Submit Questionnaire**. Once you have submitted the answers, you can print out a copy. Next to the group of follow-up questions you would like to print, select **Follow-up Questions PDF** > A new browser window will open showing the questions and your answers > Print as you would most documents.

| ▲ Back to Mail                                                 |                                                                                                    | 2:32 PM                                                                                                    |                                                                                                    | VPN 🕴 83% 🔳 🕨                          |
|----------------------------------------------------------------|----------------------------------------------------------------------------------------------------|----------------------------------------------------------------------------------------------------|----------------------------------------------------------------------------------------------------|----------------------------------------|
| $\langle \rangle$ $\square$                                    |                                                                                                    | ① + □                                                                                                    |                                                                                                    |                                        |
| Detroited Dude - Yo                                            | Airborne Hazards a                                                                                                    | Manage Health Care                                                                                                    | Airborne Hazards a                                                                                                    | S int.eauth.va.gov/                    |
|                                                                | Open Burn Pit                                                                                                    | Registry Follow                                                                                                    | -up Questions                                                                                                    |                                        |
|                                                                | Name<br>SSN:<br>EDIP<br>Servi<br>Regis<br>Date<br>Date                                                                                                    | e: MobileAppsV<br>000-00-1234<br>1: 666661234<br>ce Status: ACTIVE_DUT'<br>try Status: PARTICIPANT<br>Completed: Thursday, Dec<br>Generated: Wednesday, Ja                                                                                                    | eteran, One<br>Y<br>ember 31, 2015<br>anuary 13, 2016                                                                                                    |                                        |
| drivir<br>1.<br>2.<br>3.<br>wh<br>4.<br>the<br>5.<br>6.<br>pol | Ng<br>You must not cross a solid d<br>Enter a private driveway<br>When a school bus with flast<br>I do not wish to answer<br>You are driving a slow movir<br>ien it is safe and let other driv<br>5 vehicles<br>When you approach a "blind<br>ere is no STOP or YIELD sign<br>20 m.p.h.<br>Pedestrians using guide dog<br>Told when to cross the stree<br>When you hear the siren or s<br>lice vehicle, or fire truck, you<br>Speed up to clear traffic | ouble line in the center of the<br>ning red lights has stopped o<br>ng vehicle on a winding two-la<br>vers pass when you are follo<br>" intersection (you can't see in<br>n placed at the corner, the sp<br>s or carrying white canes mu<br>t<br>see the red emergency light of<br>must | e roadway to<br>n the road ahead of you, yo<br>ane highway. You must pull<br>wed by<br>100 feet down the cross stre<br>beed limit is<br>ust be<br>of a closely approaching am | u must<br>over<br>eet) and<br>bulance, |

### **Help and Additional Information**

#### Additional Airborne Hazards and Open Burn Pit Registry Training Materials

More resources, such as a Quick Start Guide, Slideshow and FAQs, can be found on **mobile.va.gov/training**.

#### **Help Desk Information**

If you need assistance with the Airborne Hazards and Open Burn Pit Registry, dial **1-877-470-5947** to speak with a VA representative. The Help Desk is open weekdays from 7 a.m. to 7 p.m. CT. For TTY assistance, dial 711.

#### **DS Logon Help**

If you have questions about your DS Logon account, visit **mobile.va.gov/dslogon** or dial **1-800-983-0937** for assistance.

#### **Emergencies**

If you feel that your information may have been compromised, contact your local VA facility to obtain the contact information for your Privacy Officer. To locate your local VA facility, visit VA's Facility Locator [http://www.va.gov/directory/guide/home. asp?isflash=1]. Note that you should never use this app in an emergency situation. If you encounter an emergency, dial 911.

### **Appendices**

#### **Appendix #1: Project References**

The Registry was developed by VA because studies have shown that many Veterans, particularly those who served after September 2001, use the Internet frequently to seek information on VA benefits and services and to obtain news and information. Therefore, the development of the online Registry was a natural way to easily reach and engage the target audience.

The Registry was tested in a demo environment to ensure optimal functionality.

#### **Appendix #2: Glossary**

**App** – an application, or software program, that can be accessed through a website or mobile device and is designed to fulfill a particular purpose

**Burn Pit** – a common waste disposal practice at military sites outside of the U.S., such as in Iraq and Afghanistan from which smoke and other emissions contained an unknown mixture of substances that may have short- and long-term health effects, especially for individuals who were exposed for longer periods or those with pre-existing conditions such as asthma or other lung or heart conditions

DoD - Department of Defense

**DS Logon (Department of Defense Self-Service Logon)** – a secure logon ID, created by the Department of Defense (DoD), that verifies the identities of individuals affiliated with DoD or the Department of Veterans Affairs (VA) and allows them to access secure websites and digital resources across DoD and VA using a single username and password

- DS Logon Level 1 (Basic) Account: Provides limited access to website features
- **DS Logon Level 2 (Premium) Account:** Offers the highest level of access to website features, including access to your VA Electronic Health Record. (**NOTE:** You must have a DS Logon Level 2 (Premium) Account to use VA's mobile apps.)

**eBenefits** – an online portal that allows Veterans, Servicemembers and their families to research, find, access and manage their benefits and personal information

Electronic Health Record (EHR) – a digital record of a patient's treatment plan and health care interactions with his or her providers

**OEF/OIF/OND (Operation Enduring Freedom/Operation Iraqi Freedom/Operation New Dawn)** – For the purposes of the Airborne Hazards and Open Burn Pit Registry, OEF is defined as Afghanistan and Djibouti after September 11, 2001. In contexts outside of this Registry, OEF may refer to operations taking place in the Philippines, Pankisi Gorge, Trans Sahara, and the Caribbean and Central America. However, for the purposes of this Registry, OEF refers only to Afghanistan and Djibouti after September, 11, 2001. Operation Iraqi Freedom (OIF) began in March of 2003 when U.S. and coalition forces moved in to Iraq from Kuwait. OIF continued until August 2010. Operation New Dawn (OND) began in August 2010 in Iraq and ended in December 2011.

**Southwest Asia theater of operations** – The Southwest Asia theater of operations includes the following countries, bodies of water, and the airspace above these locations: Iraq, Kuwait, Saudi Arabia, Bahrain, Gulf of Aden, Gulf of Oman, Oman, Qatar, United Arab Emirates, and waters of the Persian Gulf, Arabian Sea, and Red Sea.

VA - Department of Veterans Affairs

**VA Mobile Health** – an initiative that aims to improve the health of Veterans by providing technologies that will expand care beyond the traditional office visit and includes the creation of secure mobile apps that will leverage the popularity of wireless technologies to support Veterans, Caregivers and VA clinical teams [More at: mobile.va.gov]

**1990-1991 Gulf War Veterans** – For the purposes of the Airborne Hazards and Open Burn Pit Registry, a 1990-1991 Gulf War Veteran is a person who served in the first Persian Gulf War after August 2, 1990, or in 1991.